## 使用 Domain 验证访问 SD

**Step 1:** 要设置远程访问,需要先使用机构邮箱注册个人账号。如果已经注册,可直接跳至 Step 2。如果尚未注册,用浏览器打开 SD 主页(https://www.sciencedirect.com/),点 击页面右上角的"My account",用机构邮箱(如: xxxx@xxx.edu.cn) 注册 SD 个人账号。

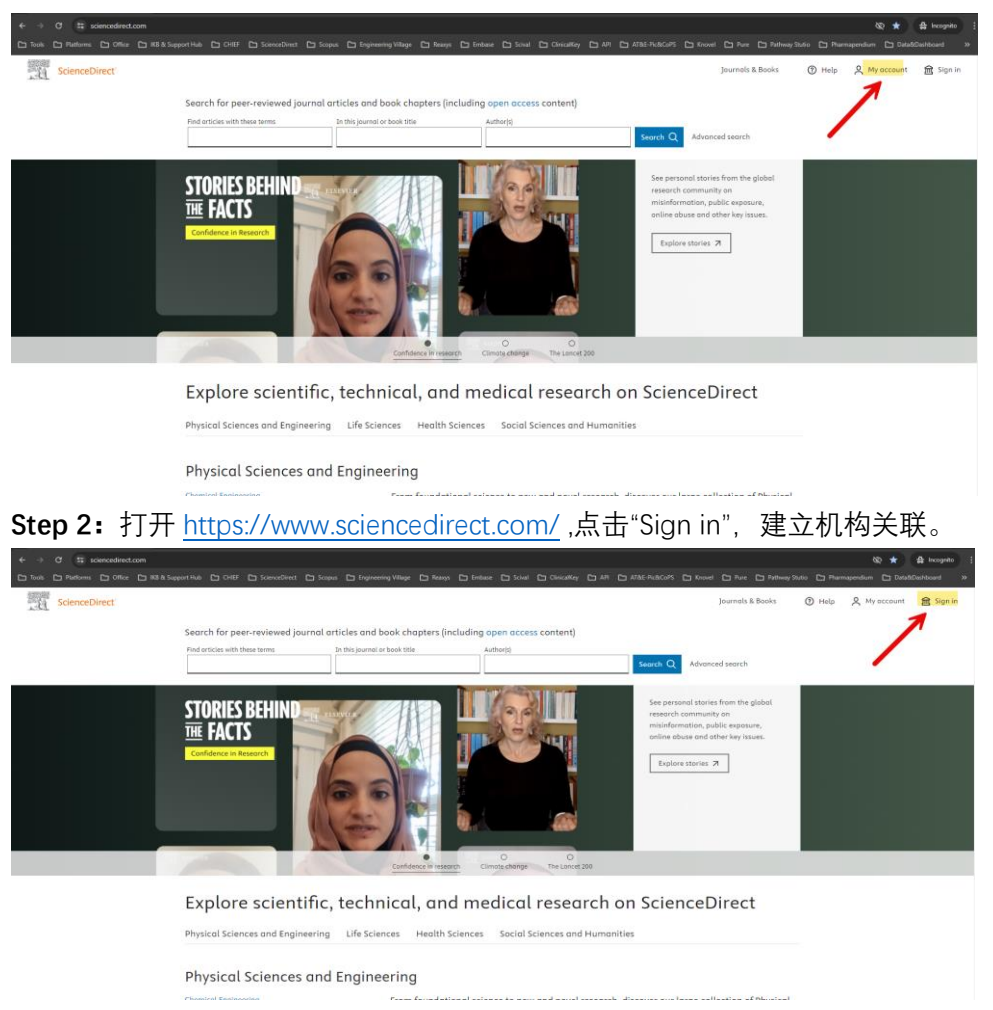

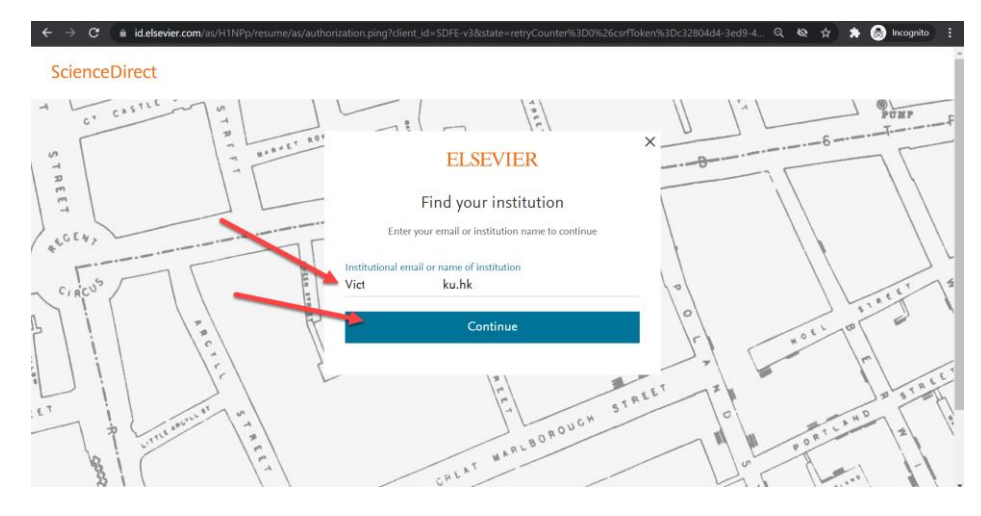

## Step 3: 输入邮箱地址,点击继续,在列表中选择高校/机构名称并点击"Continue"。

Step 4: 您的邮箱将收到一封确认邮件,请点击邮件中的链接,激活远程访问。

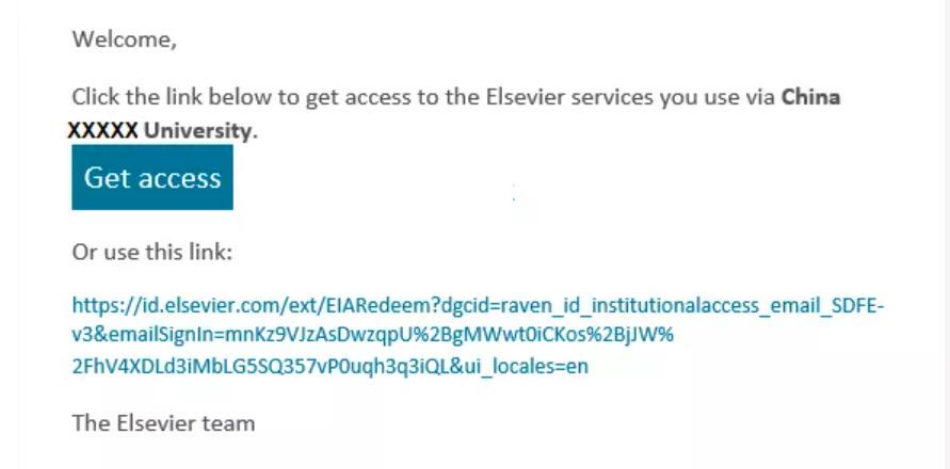

**Step 5:** 点击"获取访问权限"后,远程访问设置成功。点击主页"Sign In"输入邮箱和密码即可访问 SD。